Уважаемые коллеги!

В настоящее время на сайте Российской общественной инициативы идёт интернет-голосование за кандидата в состав Общественной палаты Российской Федерации по направлению общественной деятельности «образование и наука» Рачевского Ефима Лазаревича, директора Центра образования № 548 «Царицыно» г. Москвы, Народного учителя России. Данная кандидатура выдвинута в соответствии с постановлением Исполнительного комитета Профсоюза работников народного образования и науки Российской Федерации от 18 марта 2014 г., протокол № 19-14. Голосование продлится до 30 мая 2014 года.

Прошу принять участие в интернет-голосовании на сайте Российской общественной инициативы, которое продлится до 30 мая 2014 года.

Выбор кандидата осуществляется следующим образом:

1. Необходимо зайти на сайт Общественной палаты или Российской общественной инициативы (далее - РОИ) в раздел «Кандидаты», посвящённый выборам. Используя функции фильтров и поиска по каталогу кандидатов и НКО, в поле «направление деятельности» выбрать раздел «Образование и наука», найти кандидата от Профсоюза – Рачевского Ефима Лазаревича, ознакомиться с его резюме и нажать кнопку «Голосовать».

2. В момент нажатия кнопки «Перейти к голосованию» вы будете перенаправлены на сайт Российской общественной инициативы, где и будет технически проходить подсчёт голосов. Этот переход практически незаметен, поскольку внешний вид сайта на экране изменится совсем немного (добавится логотип РОИ).

3. Голосование будет доступно после авторизации на сайте РОИ. Для авторизации на сайте РОИ необходимо ввести пароль и логин, используемые для доступа на Портал госуслуг. Если вы авторизованы на сайте РОИ, появится сообщение, что Ваш голос принят. Если не авторизованы – будет предложено авторизоваться или зарегистрироваться.

Чтобы реализовать свое право и проголосовать необходимо обязательно получить доступ на Портале государственных услуг.

Для этого необходимо сделать 4 шага:

1. Подать заявку на Портале госуслуг (потребуется заполнить несколько анкетных форм, будут необходимы данные паспорта и номер СНИЛС).

2. Подтвердить заявку по электронной почте и с помощью мобильного телефона.

3. Получить код активации для доступа в личный кабинет на Портале госуслуг либо по почте (занимает около двух недель), либо в офисе ОАО «Ростелеком» (занимает 2-3 минуты).

4. Активировать учётную запись на Портале госуслуг.

Данная процедура даёт техническую возможность принять участие в голосовании.

Ниже предлагаем Вам ссылку на сайт Общероссийского Профсоюза образования, где вы также можете ознакомиться с порядком голосования.

http://www.ed-union.ru/Prodoljaetsya\_\_internet-golosovanie\_v\_\_sostav\_Obschestvennoy\_palati \_Rossiyskoy\_Federacii\_/

Давайте поддержим нашу кандидатуру, проголосуем сами и организуем голосование членов Профсоюза!

Благодарю за Ваше солидарное участие и поддержку кандидата от Общероссийского Профсоюза образования!

Председатель обкома Профсоюза

M. Mocleury

Л.Т. Томилка